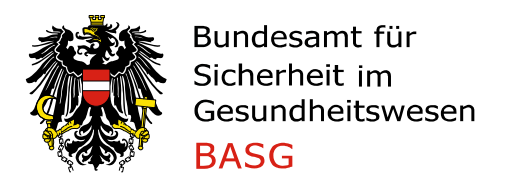

# User-Manual Application for a certificate

## 1. REQUEST A CERTIFICATE OF A PHARMACEUTICAL PRODUCT (CPP)

To apply for a Certificate of a Pharmaceutical Product (CPP), select the relevant application in the "Procedure" field in the "New Application" area and start with "File Application"

The following applications may be submitted:

- Application for a certificate of marketing authorisation/registration
- Application for a certificate of the manufacture

| eServices "Authorisation and | New Application  |
|------------------------------|------------------|
| Products"                    | Procedure 🧕      |
| New Application              | File Application |
| Current Applications         |                  |
| Completed Applications       |                  |
| Overview Medicinal Products  |                  |
|                              |                  |

#### 1.1 CERTIFICATE FOR A MARKETING AUTHORISATION/REGISTRATION

On **page 1**, you have to select the medicinal product. The selection is restricted to the medicinal products that are listed in your "Overview Medicinal products". Is a product missing, please contact <u>cpp@basg.gv.at</u>.

Please enter the name of the medicinal product in the search field. Select the medicinal product and click on "Select data" to fill in the fields marketing authorisation number and MAH incl. address.

| Application for a certificate                                                                                                    | of marketing authoris                                                                                           | ation/registration |
|----------------------------------------------------------------------------------------------------|----------------------------------------------------------------------------------------------------|--------------------|
| Application data 1/2 Manufacturer Application data 2/2 Attachments Confirmation Finish Please note * Mandatory Field S Error Message |                                                                                                    |                    |
| Application data 1/2                                                                                                    | Circl Hessage                                                                                                   |                    |
| *Name of the pharmaceutical product                                                                                                  | abc<br>ABC 10 mg film-coated tablets                                                                            | Select data        |
| Authorisation number                                                                                                    | ABC 10 mg Filmtabletten<br>ABC 15 mg film-coated tablets                                                        |                    |
| Marketing authorisation holder:<br>Company Name<br>Street<br>Street Number<br>Postal Code<br>City<br>Country                         | ABC 15 mg Filmtabletten<br>ABC 5 mg film-coated tablets<br>ABC 5 mg filmtabletten<br>ABC 5mg film-coated tablet |                    |

Select the importing country from the catalogue and fill in the marketing and manufacturer data. If the medicinal product is not marketed, please indicate the reason in the comments box on page 3. The selection for manufacturer corresponds to categories a-e in form F\_M64.

| * Importing Country                                              | V                                                                                                    |
|------------------------------------------------------------------|----------------------------------------------------------------------------------------------------|
| * Is the medicinal product actually on the<br>market in Austria? | ○ Yes ○ No                                                                                                    |
| * Manufacturer                                                   | <ul> <li>The authorisation holder is the manufacturer of the dosage form.</li> <li>The marketing authorisation holder is only involved in labelling and/or packaging.</li> <li>The marketing authorisation holder is not involved in manufacture of the dosage form/labelling and/or packaging.</li> <li>The marketing authorisation holder is manufacturer of the dosage form and further manufacturing sites for the finished dosage form may be involve.</li> <li>The marketing authorisation holder is involved in manufacturing of the dosage form together with further manufacturing site.</li> </ul> |

Information on delivery is then required.

If "Other recipient" is selected, the data fields can be filled in, otherwise they are pre-filled or hidden for "Self pickup".

| Delivery                     |                                                                                                    |
|------------------------------|----------------------------------------------------------------------------------------------------|
| *Number of copies            | 1                                                                                                    |
| * Delivery should be sent to | <ul> <li>Marketing authorisation holder</li> <li>Applicant</li> <li>Self pickup</li> <li>Other recipient</li> </ul> |
| * Company Name               | Q2-Testfirma                                                                                                    |
| * Street                     | Traisengasse                                                                                                    |
| * Street Number              | 5                                                                                                    |
| * Postal Code                | 1200                                                                                                    |
| * City                       | Wien                                                                                                    |
| * Country                    | Republic of Austria                                                                                                 |

Please enter an invoice recipient and add the Purchase order number (PO-Nr.) if necessary.

If you select "Enter different invoice recipient" the data fields cab be filled in, otherwise they are pre-filled.

| Invoice Recipient              |                                                                                                 |  |
|--------------------------------|-------------------------------------------------------------------------------------------------|--|
|                                | <ul> <li>Applicant is invoice recipient</li> <li>C Enter different invoice recipient</li> </ul> |  |
| * Company Name                 | Q2-Testfirma                                                                                    |  |
| * Street                       | Traisengasse                                                                                    |  |
| * Street Number                | 5                                                                                               |  |
| * Postal Code                  | 1200                                                                                            |  |
| * City                         | Wien                                                                                            |  |
| *Country                       | Republic of Austria                                                                             |  |
| Purchase order number (PO-Nr.) |                                                                                                 |  |
| Purchase order number (PO-Nr.) |                                                                                                 |  |
| Back Next Cancel               |                                                                                                 |  |

On **page 2**, information on the manufacturer (name and address, as well as manufacturing activity in the filed Category" must be provide.

With the plus sign at the right margin further input blocks can be created, the minus sign deletes the blocks.

If on page 1, the 1<sup>st</sup> option (The authorisation holder is the manufacturer of the dosage form.) in the manufacturer section is selected, the data from the marketing authorisation/registration holder are pre-filled and only have to be completed with the manufacturing activity.

| Application for a co              | ertificate of marketing authorisation/registration |
|-----------------------------------|----------------------------------------------------|
| Application data 1/2 Manufacturer | OOO                                                |
| Please note * Mandato             | ry Field 😵 Error Message                           |
| Manufacturer                      |                                                    |
| Company Name                      |                                                    |
| Street                            |                                                    |
| Street Number                     |                                                    |
| Postal Code                       |                                                    |
| City                              |                                                    |
| Country                           |                                                    |
| Category                          |                                                    |
| Manufaaturar                      |                                                    |
| Manufacturer                      |                                                    |
| Company Name                      | Q2-Testirma                                        |
| Street                            | Traisengasse                                       |
| Street Number                     | 5a                                                 |
| Postal Code                       |                                                    |
| City                              | Wien                                               |
| Country                           | Republic of Austria                                |
| Category                          | Processing of non-sterile mer                      |
| Dack Next                         |                                                    |
|                                   |                                                    |

On **page 3**, indicate whether module 3.2.P.3.1 is already applicable at BASG in eCTD format, and if so, enter the sequence number containing the module. If no, module 3.2.P.3.1. is mandatory to upload on page 4.

Please indicate with part of the composition should be stated in the CPP and whether additional information will be uploaded in a cover letter on page 4.

Further comments for the processing of your application are optional.

| Application for a certificate                                       | of marketing authorisation/registration                                                   |
|---------------------------------------------------------------------|-------------------------------------------------------------------------------------------|
| Application data 1/2 Manufacturer Application data                  | 2/2 Attachments Confirmation Finish                                                       |
| Please note * Mandatory Field                                       | 😢 Error Message                                                                           |
| Application data 2/2                                                |                                                                                           |
| * Module 3.2.P.3.1 is available in eCTD for-<br>mat                 | ● Yes ○ No                                                                                |
| * Sequence number                                                   | 0023                                                                                      |
| * In the CPP should be stated                                       | $\bigcirc$ Only the active substances $\bigcirc$ The active substances and the excipients |
| * Additional information about the medicinal<br>product is included | ● Yes ○ No                                                                                |
| Comments                                                            | enter text here                                                                           |
| Back Next Cancel                                                    |                                                                                           |

On **page 4** supplementary documents can be uploaded to the application.

| pplication data 1/2 Manufactur | er Application data 2/2 Attachm                             | ents Confirmation Finish                                |                                                                                 |  |
|--------------------------------|-------------------------------------------------------------|---------------------------------------------------------|---------------------------------------------------------------------------------|--|
| Attachments                    | -                                                           |                                                         |                                                                                 |  |
| * Document type<br>* File 🧃    | Durchsuchen Keine Datei aus                                 | sgewählt.                                               |                                                                                 |  |
|                                |                                                             | - 0                                                     |                                                                                 |  |
| Comment                        | Add document                                                |                                                         | h.                                                                              |  |
| Comment<br>Document list       | Add document                                                | File name                                               |                                                                                 |  |
| Comment<br>Document list       | Add document Document type Module 3.2.P.1                   | File name<br>M32P31.pdf                                 | Comment                                                                         |  |
| Comment<br>Document list       | Add document Document type Module 3.2.P.1 Cover letter      | File name<br>M32P31.pdf<br>Cover letter.pdf             | Comment                                                                         |  |
| Comment<br>Document list       | Add document Document type Module 3.2.P.1 Cover letter SmPC | File name<br>M32P31.pdf<br>Cover letter.pdf<br>SMPC.pdf | Comment please find additional information in the CL final common SmPC (IA/001) |  |

**Page 5** (Confirmation) is for your overview. Please note that you must confirm the accuracy and completeness of the information before the application can be sent.

| ☑ I confirm the    | ☑ I confirm the accuracy and completeness of the information. |  |  |
|--------------------|---------------------------------------------------------------|--|--|
| <                  |                                                               |  |  |
| Back Submit Cancel |                                                               |  |  |

**Page 6** (Finish page) contains the procedure number, which you can use to find your application in the "Ongoing Application" section.

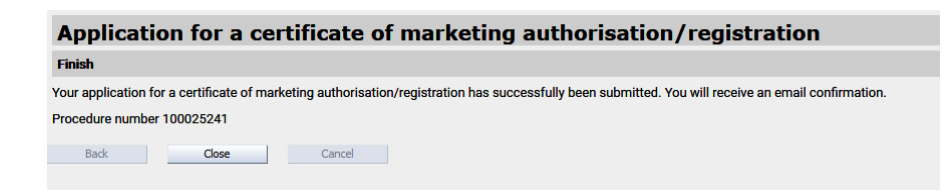

## 1.2 CERTIFICATE FOR MANUFACTURING

On **page 1**, you have to fill in the medicinal product name. Select the importing country from the catalogue and fill in the marketing and manufacturer data.

The selection for manufacturer corresponds to categories a-e in form F\_M64.

| Application for a certificate of the manufacture                              |                                        |  |
|-------------------------------------------------------------------------------|----------------------------------------|--|
| Application data 1/2 Manufacturer Application data                            | ta 2/2 Attachments Confirmation Finish |  |
| Please note * Mandatory Field                                                 | Error Message                          |  |
| Application data 1/2                                                          |                                        |  |
| * Name of the pharmaceutical product<br>* Importing Country<br>* Manufacturer | Test tablet         Ukraine            |  |

Information on delivery is then required.

If "Other recipient" is selected, the data fields can be filled in, otherwise they are pre-filled or hidden for "Self pickup".

| Delivery                     |                                                                                                    |
|------------------------------|----------------------------------------------------------------------------------------------------|
| *Number of copies            | 1                                                                                                    |
| * Delivery should be sent to | <ul> <li>Marketing authorisation holder</li> <li>Applicant</li> <li>Self pickup</li> <li>Other recipient</li> </ul> |
| * Company Name               | Q2-Testfirma                                                                                                    |
| * Street                     | Traisengasse                                                                                                    |
| * Street Number              | 5                                                                                                    |
| * Postal Code                | 1200                                                                                                    |
| * City                       | Wien                                                                                                    |
| * Country                    | Republic of Austria                                                                                                 |

Please enter an invoice recipient and add the Purchase order number (PO-Nr.) if necessary. If you select "Enter different invoice recipient" the data fields cab be filled in, otherwise they are pre-filled.

| Invoice Recipient              |                                                                      |
|--------------------------------|----------------------------------------------------------------------|
|                                | Applicant is invoice recipient     Enter different invoice recipient |
| * Company Name                 | Q2-Testfirma                                                         |
| * Street                       | Traisengasse                                                         |
| * Street Number                | 5                                                                    |
| * Postal Code                  | 1200                                                                 |
| * City                         | Wien                                                                 |
| * Country                      | Republic of Austria                                                  |
|                                |                                                                      |
| Purchase order number (PO-Nr.) |                                                                      |
| Purchase order number (PO-Nr.) |                                                                      |
| Back Next Cancel               |                                                                      |

On **page 2**, information on the manufacturer (name and address, as well as manufacturing activity in the filed Category" must be provide.

With the plus sign at the right margin further input blocks can be created, the minus sign deletes the blocks.

| Application for a certificate of the manufacture                                       |                           |   |  |  |
|----------------------------------------------------------------------------------------|---------------------------|---|--|--|
| Application data 1/2 Manufacturer Application data 2/2 Attachments Confirmation Finish |                           |   |  |  |
| Please note * Mandato                                                                  | ory Field 📀 Error Message |   |  |  |
| Manufacturer                                                                           | <u>•</u>                  | J |  |  |
| Company Name                                                                           |                           |   |  |  |
| Street                                                                                 |                           |   |  |  |
| Street Number                                                                          |                           |   |  |  |
| Postal Code                                                                            |                           |   |  |  |
| City                                                                                   |                           |   |  |  |
| Country                                                                                |                           |   |  |  |
| Category                                                                               |                           |   |  |  |
| Back Next                                                                              | Cancel                    |   |  |  |

On **page 3** indicate whether additional information will be uploaded in a cover letter on page 4.

Further comments for the processing of your application are optional.

| Application for a certificate of the manufacture                    |                                     |  |  |  |  |
|---------------------------------------------------------------------|-------------------------------------|--|--|--|--|
| Application data 1/2 Manufacturer Application data                  | 2/2 Attachments Confirmation Finish |  |  |  |  |
| Please note * Mandatory Field                                       | 8 Error Message                     |  |  |  |  |
| Application data 2/2                                                |                                     |  |  |  |  |
| * Additional information about the medicinal<br>product is included | ● Yes ○ No                          |  |  |  |  |
| Comments                                                            | Comments on CPP                     |  |  |  |  |
| Back Next Cancel                                                    |                                     |  |  |  |  |

On **page 4** supplementary documents can be uploaded to the application. Please note, that a composition and a proof of manufacturer (similar to module 3.2.P.3.1) is required

| Application for a certificate of the manufacture         |                                                             |             |         |  |  |
|----------------------------------------------------------|-------------------------------------------------------------|-------------|---------|--|--|
| Application data 1/2 Manufacturer<br>Please note * Manuf | r Application data 2/2 Attachments Confirma<br>datory Field | cion Finish |         |  |  |
| Attachments                                              |                                                             |             |         |  |  |
| * Document type<br>* File 🔞                              | Durchsuchen Keine Datei ausgewählt.                         |             |         |  |  |
| Comment                                                  |                                                             |             |         |  |  |
|                                                          | Add document                                                |             |         |  |  |
| Document list                                            | Document type File name<br>No data available                |             | Comment |  |  |
| Back Next                                                | Cancel                                                      |             |         |  |  |

**Page 5** (Confirmation) is for your overview. Please note that you must confirm the accuracy and completeness of the information before the application can be sent.

| $\ensuremath{\boxdot}$ I confirm the accuracy and completeness of the information. |        |        |  |  |  |
|------------------------------------------------------------------------------------|--------|--------|--|--|--|
| <                                                                                  |        |        |  |  |  |
| Back                                                                               | Submit | Cancel |  |  |  |

**Page 6** (Finish page) contains the procedure number, which you can use to find your application in the "Ongoing Application" section.

| Application for a certificate of the manufacture                                                                                                    |       |        |  |  |
|----------------------------------------------------------------------------------------------------|-------|--------|--|--|
| Finish                                                                                                    |       |        |  |  |
| Your application for a certificate of marketing authorisation/registration has successfully been submitted. You will receive an email confirmation. |       |        |  |  |
| Procedure number 100025248                                                                                                    |       |        |  |  |
| Back                                                                                                    | Close | Cancel |  |  |

## 2. Application with application form

During the transition period, it is still possible to submit an application using the application form.

- Please send only one application per e-mail.
- Only use the application form below. (Can be found on the CPP official confirmation homepage).
- Any side information (e.g. which documents should be attached to the CPP, that the CPP will be picked up in person, etc.) is only to be written in the section provided for this purpose on the application form (comments). Do not send this information by e-mail.
- Please send all documents (application form, annexes to the CPP and, if applicable, information on the manufacturer) in one document.